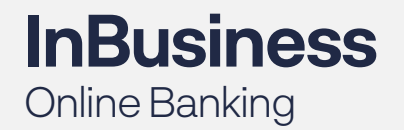

Commercial Bill Pay User Guide

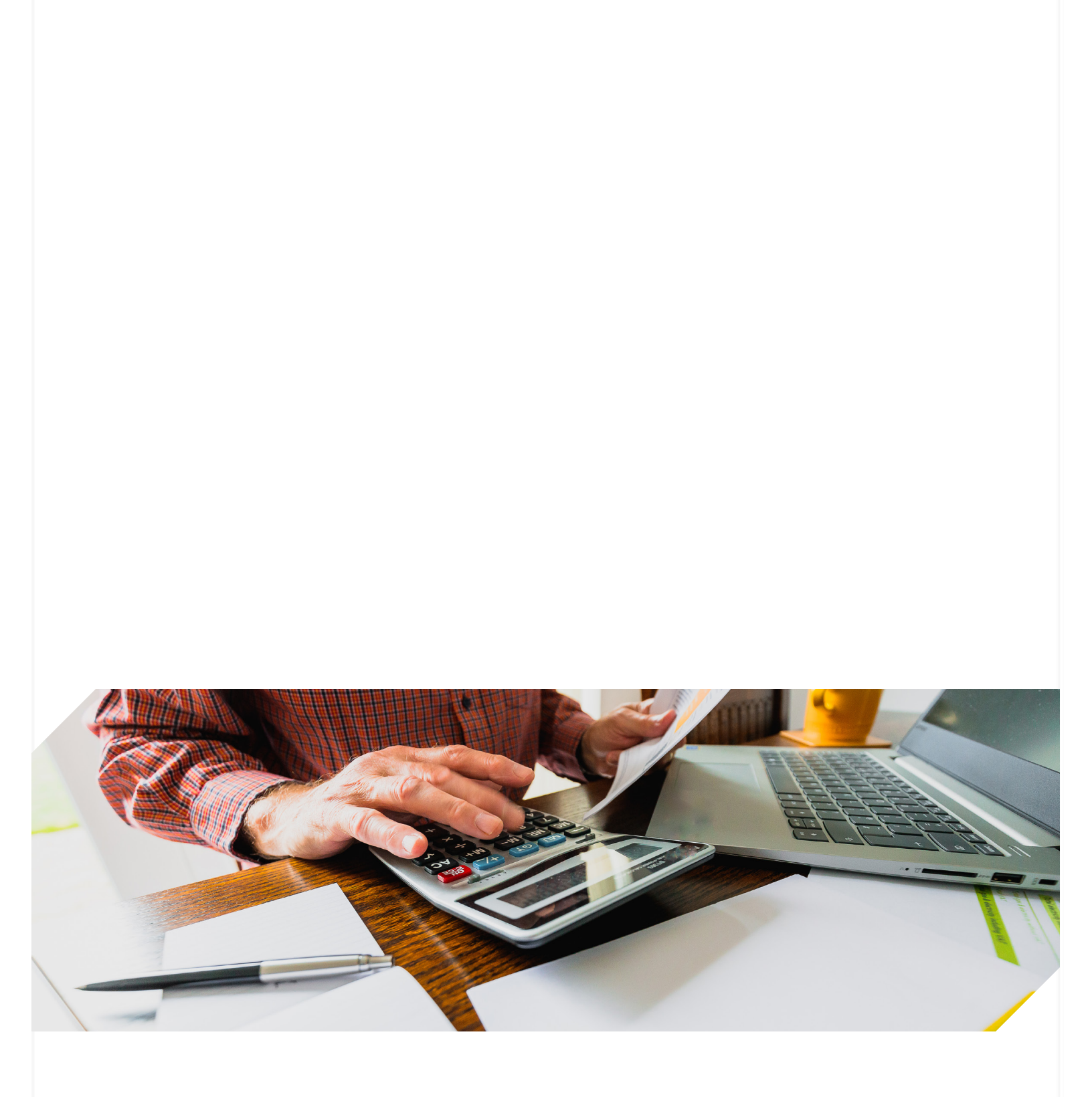

Updated 07.13.18

# Table of Contents

| Points of Contact1                                                                                                    |
|----------------------------------------------------------------------------------------------------|
| HOME PAGE2Message Center2Attention Required2Shortcut Method2Transaction Scheduled to Process2Since You Last Logged In2            |
| PAYEES TAB3Add a Payee                                                                                                    |
| PAYMENTS TAB9Processing Payments9Scheduling Payments10Recurring Payments12Scheduled Transactions12Transaction History13Calendar14 |
| TRANSFERS TAB 15                                                                                                    |
| OPTIONS TAB15Company Profile15Personal Profile16Manage Bill Pay Accounts16e-Notifications17                                       |
| MANAGE USERS19Default Bill Pay Authorities                                                                                        |
| REPORTS 23                                                                                                    |
| IPHONE AND IPAD BROWSER SETTINGS24iOS 8 Settings                                                                                  |

# **COMMERCIAL BILL PAY TRAINING**

# LEARNING OBJECTIVES

Upon completion of this training you will understand:

- ► How the Commercial Bill Pay product can simplify your business payables
- ► Approval process for bill pay transactions
- How to create and manage payees and transactions
- ▶ Reports and options for managing bill pay account information

# CONTACT TREASURY MANAGEMENT SUPPORT FOR ASSISTANCE:

Our Support Team is here to assist you with any questions regarding commercial bill pay functionality or general questions about your accounts. You can contact them via email or phone.

 Hours of Support: Monday-Friday, 7:00 a.m. until 6:00 p.m. Mountain Time

# ► HOME PAGE

This will provide a snapshot view of your Commercial Bill Pay activity. It will also display transactions awaiting approval for those that have the Approval Authority turned on.

## MESSAGE CENTER

- This is a secure location where can send broadcast messages to you.
- Secure messages will remain in the message center for 180 days or until they are deleted by you.

## ATTENTION REQUIRED

This area will display notifications for payees requiring activation or transactions awaiting approval.

## SHORTCUT METHOD

Provides a faster way to schedule transactions and is based on the previous bill payment history.

# TRANSACTION SCHEDULED TO PROCESS

Displays transactions that are in a <u>scheduled</u> status with the options to **Edit** or **Stop** up until the processing time on the Process Date.

## SINCE YOU LAST LOGGED IN

- Displays transactions that processed with the option to View the details.
- ▶ Reminders that were sent to pay bills.

|                           | essages<br>New Messages<br>Read Messages |          |                                   | Shortcut speeds the s<br>the payments you'll lik<br>history. | t 🕑<br>scheduling proce<br>kely make based | Take the Shor<br>ess by anticipati<br>f on your payme |
|---------------------------|------------------------------------------|----------|-----------------------------------|--------------------------------------------------------------|--------------------------------------------|-------------------------------------------------------|
| 0                         | Total Messages                           |          | Transactions Se                   | cheduled to Proc                                             | ess                                        |                                                       |
|                           |                                          |          | AT&T                              | \$65.00                                                      | 12/12/2011                                 | Edit Stop                                             |
| attention                 | required                                 |          | Chase                             | \$150.00                                                     | 12/12/2011                                 | Edit Stop                                             |
| Bayroos F                 |                                          | - 1      | Moe's Mowers                      | \$200.00                                                     | 12/13/2011                                 | Edit Stop                                             |
| Payees r                  |                                          | _        | American<br>Express               | \$999.00                                                     | 12/19/2011                                 | Edit Stop                                             |
| Transfers                 | Awaiting Approval                        |          | Waverly Water<br>Co.              | \$50.00                                                      | 12/19/2011                                 | Edit Stop                                             |
| Pavroll A                 | waiting Approval                         |          | Vern's Fertilizer                 | \$250.00                                                     | 12/20/2011                                 | Edit Stop                                             |
| ······                    | <u></u>                                  |          | Community                         | \$500.00                                                     | 12/20/2011                                 | Edit Stop                                             |
| vaiting Your Activation   |                                          |          | Total                             | \$4,463.00                                                   |                                            |                                                       |
| nny Jones                 | Activate                                 | -        |                                   |                                                              | _                                          | _                                                     |
| b Smith                   | Activate                                 | =        | (                                 |                                                              |                                            |                                                       |
| tirement Account          | <u>Activate</u>                          | -        | Since you last l                  | ogged in                                                     |                                            |                                                       |
| yments Awaiting Approval  |                                          |          | We processed                      | these transactio                                             | ns                                         |                                                       |
| nerican Express \$9       | 99.00 Approve                            | -        | Cellular One                      | \$65.00                                                      | 1                                          | View                                                  |
| sterCard \$9              | 99.00 Approve                            | -        | Kim Stone                         | \$65.00                                                      | 1                                          | View                                                  |
| ansfers Awaiting Approval |                                          |          | Lease                             | \$1,200.00                                                   | 1                                          | View                                                  |
| mmunity Bank \$5          | 00.00 Approve                            | ÷        | Payroll 11/29/201                 | 1 \$1,200.00                                                 | 1                                          | View                                                  |
| yroll Awaiting Approval   |                                          |          | Community Bank                    | \$1,200.00                                                   | )                                          | View                                                  |
| yroll 12/30/2011 \$1,2    | 00.00 <u>Approve</u>                     | <b>^</b> | Payroll (Bonus)                   | \$999.00                                                     | )                                          | View                                                  |
|                           |                                          | -        | Total                             | \$4,729.0                                                    | 00                                         |                                                       |
|                           |                                          |          | We sent you th<br>No reminders we | e following reminere sent.                                   | nders                                      |                                                       |

# **PAYEES TAB**

## ADD A PAYEE

Types of Payees

- Company
- Individual
- Bank or Credit Union

What type of payee are you adding today?

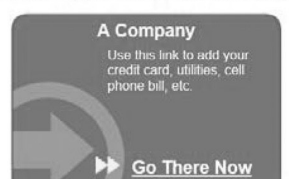

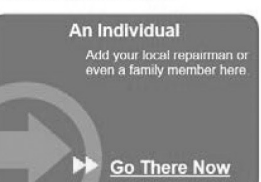

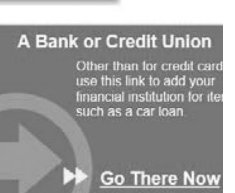

Add a Payee

## Add a Company

- ► iPay has a database of payees already established. Each time you add a new payee, the system will attempt to pull a correct payee match from your information.
  - If it pulls up an incorrect match, a link will be available for you to click, which will allow you to input additional information.

| Payee Name *            | Colle Shop USA    |                          |                    |
|-------------------------|-------------------|--------------------------|--------------------|
| Account Number *        | 1234              | No.Actt Number?          |                    |
| Confirm Account Number* | 1234              |                          |                    |
| Phone Number *          | 270 - 733 - 4544  |                          |                    |
| Payse Zip Code *        | 42701 -           |                          |                    |
| Account Holder Name *   | Joels Landscaping | Payee Name               | Coffe Shop USA     |
|                         |                   | Payee Nickname *         | Caferre Fix        |
|                         |                   | Account Number           | 1234               |
|                         |                   | Phone Number             | 270-733-4544       |
|                         |                   | Address *                | 1204 Late DR       |
|                         |                   | Gity *                   | Etown              |
|                         |                   | State *                  | Kartucky -         |
|                         |                   | Payee Zip Code           | 42701              |
|                         |                   | Account Holder Name      | Joe's Landscaping  |
|                         |                   | Payee Category           | Personal           |
|                         |                   | Default Pay From Account | Primary Checking . |

## Add an Individual

- Activation Code is required to add this type of payee
- > 2 Options: Electronic & Check methods

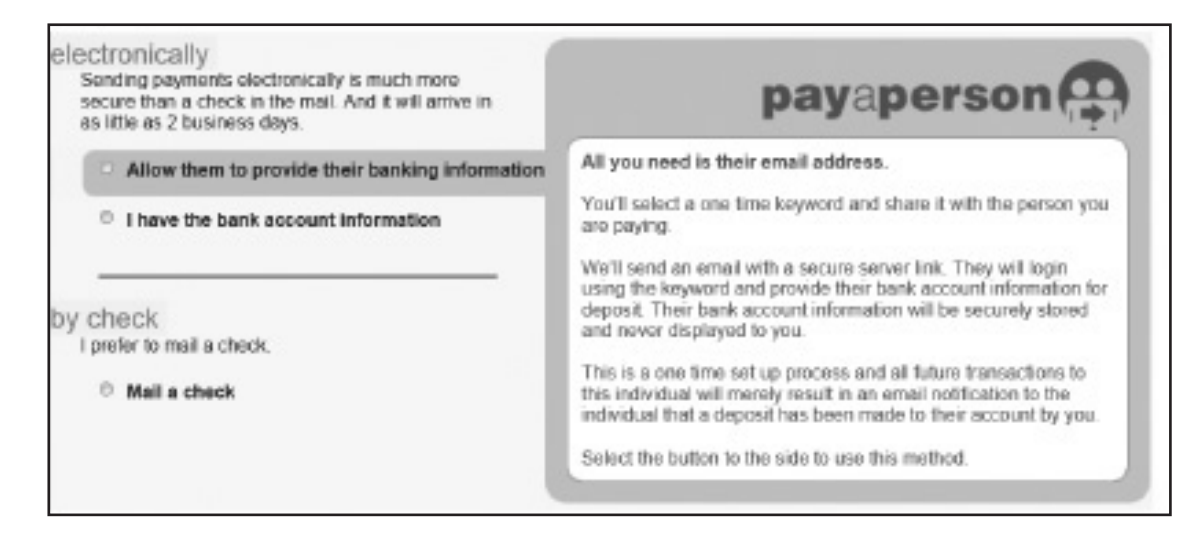

## Add an Individual Electronically

- Pay a Person (Email Payee) You can set up the individual to receive ACH transactions; however the payee will be the one to provide their account information via a secure email link.
- ACH Payee You can set up the individual to receive ACH transactions by inputting their account information.

## Pay a Person

Step One: Input the Payee's information

- **Keyword:** This is a security word that you create and must be communicated to the Payee.
- The Payee will be prompted to verify the Keyword as a measure of security to authenticate this process. Once it's correct, they will be able to input their bank account information.

| pa                        | yaperson            |
|---------------------------|---------------------|
| Tell us about your payee  |                     |
| First Name *              | Betty               |
| Last Name *               | Rubble              |
| Phone Number *            | 270 - 454 - 4531    |
| Nickname *                | Grandma             |
|                           |                     |
| Category                  | No Category 💌       |
| Default Payment Account * | Primary Checking 🔹  |
|                           |                     |
| Payee's Email Information | Tell me more        |
| Email Address *           | bettyrocks@demo.com |
| Confirm *                 | bettyrocks@demo.com |
|                           |                     |
| Create a Security Keyword | Tell me more        |
| Keyword *                 | barefoot            |
|                           |                     |

Step Two: Activate the Payee

- Higher risk payees required an additional authentication:
  - 1. Individual
  - 2. Bank or Credit Union
  - 3. Transfers (optional)
- It's activated by a **ONE-TIME** system generated code.
- It can be activated now or later; however if they choose to activate it later, then they will not be able to schedule payments.

## **Activation Process**

- 1. Select a preferred delivery method to receive the activation code & select **Request Activation Code.**
- 2. Enter Activation Code and click Submit.
- 3. Payee will be sent an email prompting them to enter the Keyword and Account Information

NOTE: The Payee will have 9 days to complete this process to become a permanent payee in your list. If they fail to complete this, it will automatically delete them from the payee's list, notify you via email.

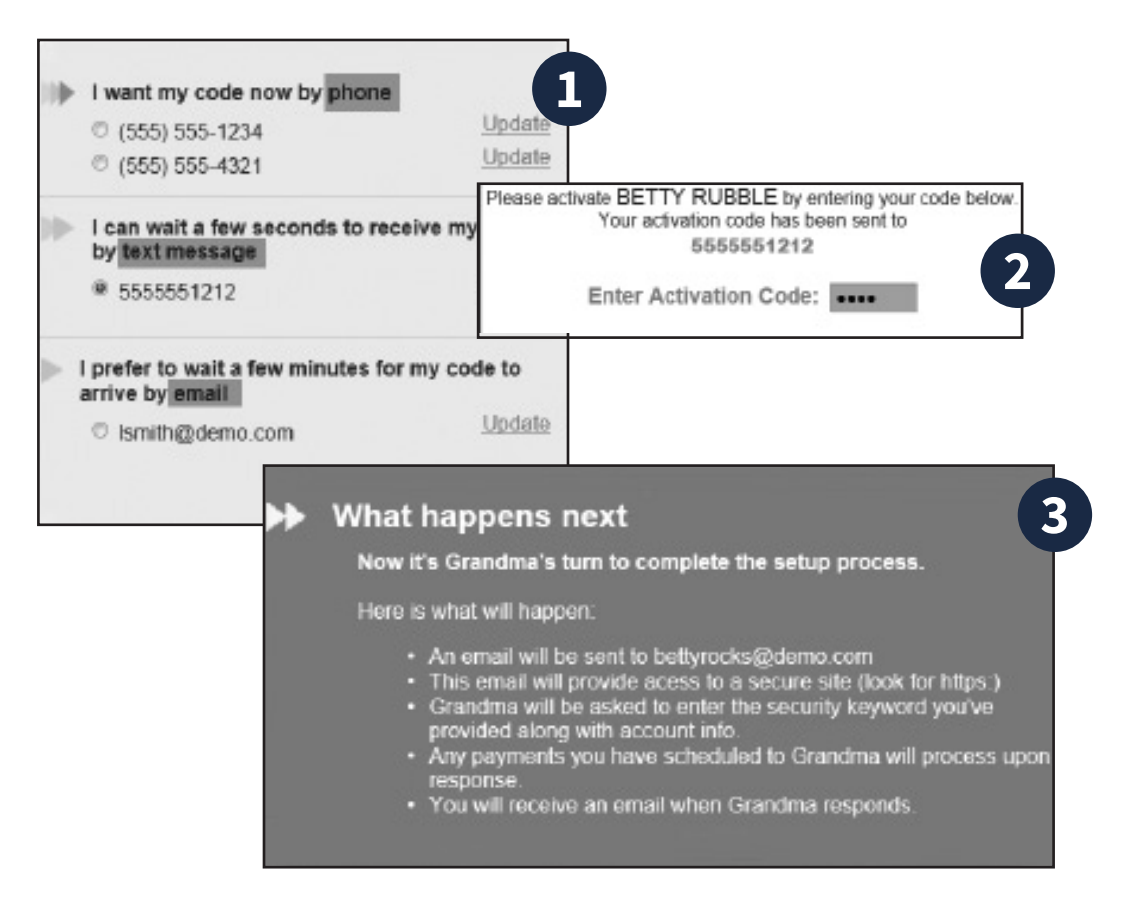

## Payee locked out:

- After the initial lockout (three failed attempts), the system will automatically unlock the payee after 24 hours.
- The email payee can be locked out for entering the keyword incorrectly three times. After the third lockout (nine total failed attempts) the payee will be deleted.
- You will have the ability to unlock them:
  - Via the link in the email notification advising that the payee has been locked out.
  - By contacting iPay Support.
  - By contacting directly.

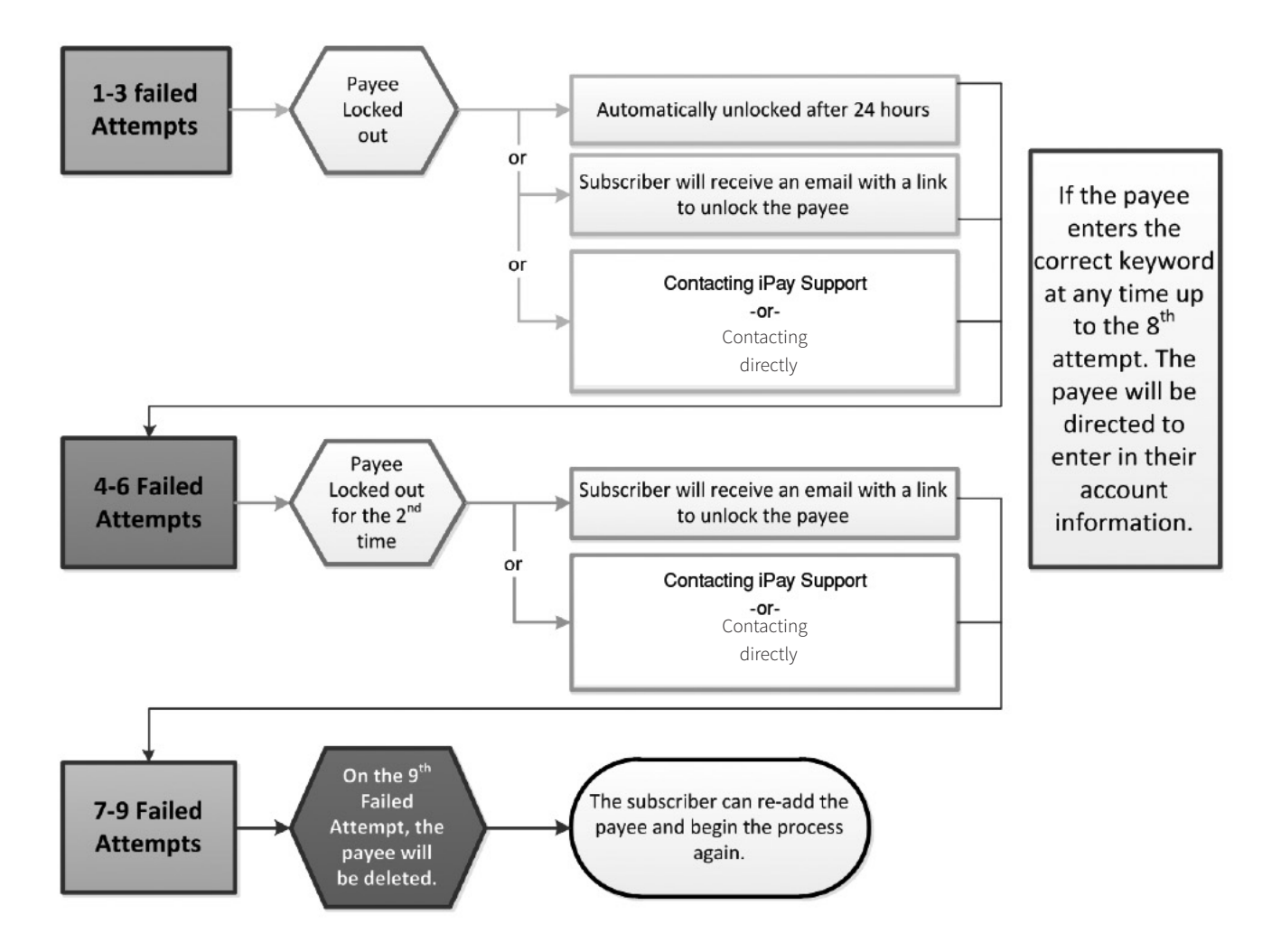

## ACH Payee

You can add the payee to receive ACH deposits as long as they have their account information.

| "irst Name "                             | Bob              |  |  |
|------------------------------------------|------------------|--|--|
| Last Name *                              | Smith            |  |  |
| Phone Number *                           | 123 - 123 - 1294 |  |  |
| Bill Payment Information                 |                  |  |  |
| Nickname *                               | Neighbor         |  |  |
| Category                                 | No Category      |  |  |
| Default Pay from Account *               | Primary Checking |  |  |
|                                          |                  |  |  |
| Information about bank acc               | count            |  |  |
| Account Number *                         | 1234             |  |  |
|                                          | 1774             |  |  |
| Confirm"                                 | 1201             |  |  |
| Confirm"<br>Routing Number "             | 111000111        |  |  |
| Confirm"<br>Routing Number "<br>Confirm" | 111002111        |  |  |

## Add an Individual to Receive a Check

You will be required to enter the payee's address.

| FIERE NUMEROU -         | Ecb              |
|-------------------------|------------------|
| Last Nams *             | Smith            |
| Phone Number *          | 123 - 123 - 1234 |
| Address *               | 123 Main Bt      |
| City *                  | Etawn            |
| State *                 | Kentudy          |
| Zip Code *              | 42701 -          |
| Bill Pay Information    |                  |
| Individualis Nickname * | Grandpe          |
|                         | No Coloma        |
| Category                | Les caualisite   |

## **RETURN TO CONTENTS**

Commercial Bill Pay Guide.

## Add a Bank or Credit Union

- ► Allows you to add other accounts to pay
- ▶ Types: Loans, Credit Card, Checking or Savings

| What is the account type?                        | \$                                                    |
|--------------------------------------------------|-------------------------------------------------------|
| ○ Loan                                           |                                                       |
| Pay business loans of any type.                  |                                                       |
| Credit Card                                      | Tell us more about the loan.                          |
| Pay toward company credit cards.                 | Payee Name *                                          |
| Checking                                         | Account Number *                                      |
| Conveniently send money to any checking account. | Confirm*                                              |
| Savings                                          | Phone Number *                                        |
| Send electronic payments to any savings account. | Zip Code *<br>Account Holder Name * Joe's Landscaping |
|                                                  | Click the radio button to select this method.         |

## **VIEW PAYEES**

- ► View Payees allows you to manage all of your existing payees by three methods:
  - Pay: make a single payment
  - Edit: update the payee's account information
  - Delete: remove the payee from the list, but their payment history will remain for 18 months

| Companies                  | Bank or Credit Union | Individuals    | All Payees              |                     | View Payees | 1                            |
|----------------------------|----------------------|----------------|-------------------------|---------------------|-------------|------------------------------|
| Sort Payees:<br>Payee Name | T                    |                |                         |                     | add         | I payee                      |
| Payee                      | Fypress (Check)      | Account Number | Additional If           | tems                |             |                              |
| American                   | Express              | *****8467      | Category:<br>Last Paid: | Credit Cards<br>N/A |             | Pay<br>Edit<br>Delete        |
| AT&T <sup>(Elec</sup>      | tronic)              | *****8467      | Category:<br>Last Paid: | Utilities<br>N/A    |             | Pay<br><u>Edit</u><br>Delete |

# MANAGE CATEGORIES

You can manage multiple payees by creating personalized categories.

| ategory Name Lawn Service | Save   Close    |                                            |
|---------------------------|-----------------|--------------------------------------------|
| 104994                    | Lawn Service    | Remove                                     |
|                           | Moe's Mowers    | *****8467                                  |
|                           | Seed Indeed Co. | *****8467                                  |
|                           | Drag a          | ind Drop the payees into the Category card |

# **PAYMENTS TAB**

You can manage transactions and payment history within this tab.

## **PROCESSING PAYMENTS**

It's important to understand the payment processing method we offer: Due Date-Deliver by Date.

Points to consider:

- ▶ We have a processing cutoff time of 2:00 p.m. Mountain Time.
- ► For electronic payments, simply choose a due date and the system will calculate the process date ahead of time so that it arrives on time. Generally this will be 1 day prior to the due date.
- ► For payments made electronically, funds will be removed from your account the day we remit funds to the payee (process date).

| Payee                    | From Account       | Amount * | Process Date *                              |
|--------------------------|--------------------|----------|---------------------------------------------|
| Cellular One (Check)<br> | Primary Checking * | \$ 50.00 | Est. Arrivel: 12/13/2011<br>Invoice/Comment |

# SCHEDULING PAYMENTS

Complete the following: Pay from Account, Amount and Deliver by Date.

| Payee                                                                                   | From Account       | Amount * | Deliver by Date *                           |
|-----------------------------------------------------------------------------------------|--------------------|----------|---------------------------------------------|
| Cellular One (Check)<br>*****8467<br>Date Last Paid: 11/23/2011<br>Amount Paid: \$65.00 | Primary Checking 💌 | \$ 50.00 | Est. Arrival: 12/13/2011<br>Invoice/Comment |

#### Invoice/Comment

- Within the business product, each payee will provide the option to add an invoice and/or comment.
- Comments are personal only to you and will not be included with the payment.
- Invoice information will be printed on check stubs. If you try to add an invoice to an electronic payment, then it will prompt you to drop the payment to a one –time check.

| Payee                                                                                                    | From Account       | Amount * | Deliver by Date * | Brocoss |
|----------------------------------------------------------------------------------------------------|--------------------|----------|-------------------|---------|
| <ul> <li>Cellular One (Check)</li> <li>*****8467</li> <li>Date Last Paid: 11/23/2011</li> <li>Amount Paid: \$65.00</li> </ul> | Primary Checking 💌 | \$ 50.00 | 12/9/2011         | FIOCESS |

## Calendar

You will have two options: Standard or Rush Delivery.

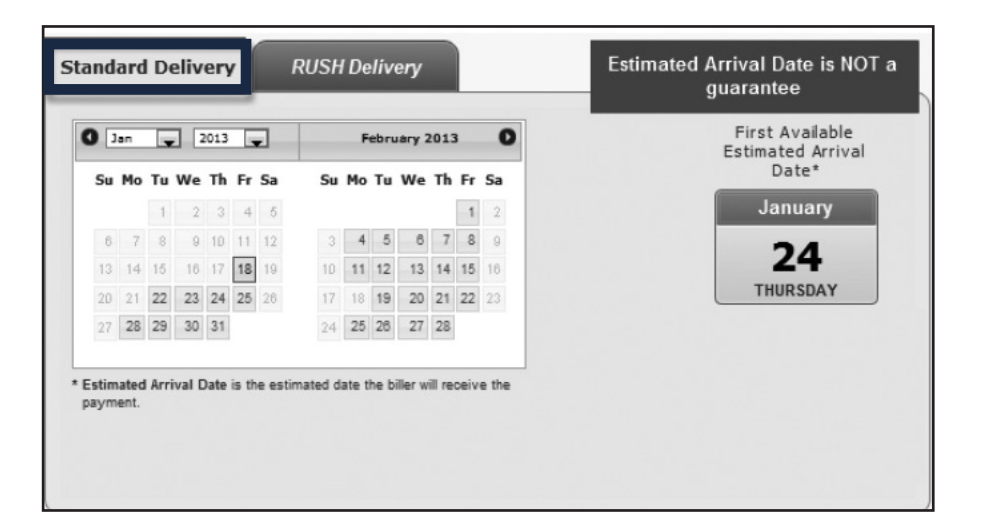

## Standard Delivery Electronic Payments

- ► Due Date Method For electronic payments using the Deliver by Date method, the process date is determined by payee and will be 1 or at the most 2 days prior to the due date.
- ▶ It will take 1-2 business days for the payee to receive the payment.

## Standard Delivery Check Payments

- Draft Checks iPay will print your checking and routing number on the check, therefore the funds will be deducted from your account when the payee cashes it.
- Due Date Method For check payments using the Deliver by Date method, the process date is chosen based on past history and location of the payee.

## **Rush Delivery**

Payees determine the types of Rush payments they accept.

#### 3 Types of Rush Payments:

- \$14.95 (draft check) Next Business Day
- \$9.95 (draft check) Second Business Day
- \$4.95 (electronic)
   Second Business Day

| veed to get it the                           | ere faster? Rush It!                                         |                            |
|----------------------------------------------|--------------------------------------------------------------|----------------------------|
| Wednesday 10/19                              | 9/2011 (Check)                                               | \$14.95                    |
| Thursday 10/20/2                             | 011 (Check)                                                  | \$9.95                     |
| Thursday 10/20/2                             | 011 (Electronic)<br>Rush payments are Gu                     | \$4.95                     |
| Our Guarantee<br>Guaranteed on-time delivery | for all Rush Payments. If not, you will be refunded up to \$ | 50 in late fees. Read More |

NOTE: Estimated Arrival Date

is the estimated date the biller will recieve the payment.

#### Rush Payment-Processing Fees & Funds

You must accept the Fee Debit Authorization prior to submitting the Rush Payments.

- Check Rush Payments: (Draft Checks) The fee will be debited on the process date and the funds will be released once the payee cashes the check.
- Electronic Rush Payments: The fee and funds for the payment will appear as two separate debits on your account. Fees will be debited on the process date and the payment will be debited on the due date.

# **RECURRING PAYMENTS**

These are payments that are paid on a consistent basis such as mortgages, rent, loans.

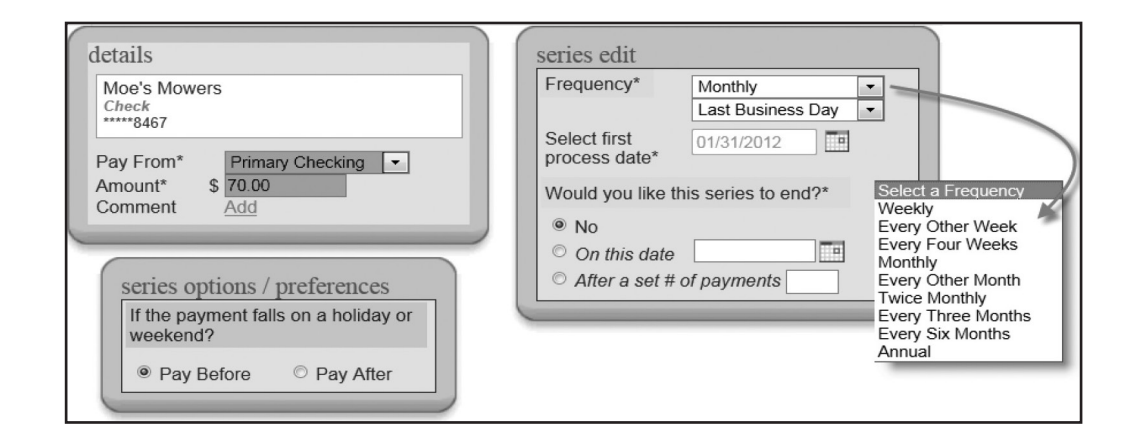

## SCHEDULED TRANSACTIONS

These are payments in a Scheduled status awaiting the Process date.

- Options Edit or Stop
- Payments can be Approved in this location

| Payee                               | Amount   | Process Date | Additional Items <u>Approve all Payme</u> | <u>ents</u>                |
|-------------------------------------|----------|--------------|-------------------------------------------|----------------------------|
| Chase<br>Check<br>Confirmation #: 1 | \$150.00 | 12/12/2011   | View Details                              | <u>Edit</u><br><u>Stop</u> |

# TRANSACTION HISTORY

These payments have been processed and paid out to the Payees.

- ▶ 18 months of payment history stored
- ► You have the option to View Details and submit a Payment Inquiry if a payment is in need of additional information or research.

| Payee                                       | Amount              | Process Date           | Additional Items |
|---------------------------------------------|---------------------|------------------------|------------------|
| Cellular One<br>Check<br>Confirmation #: 20 | \$65.00             | 11/23/2011             | View Details     |
| Lease<br>Check<br>Confirmation #: 21        | \$1,200.00          | 11/25/2011             | View Details     |
| Kim Stone<br>Check<br>Confirmation #: 22    | \$65.00             | 11/25/2011             | View Details     |
|                                             | Subtotal \$1,330.00 | Primary Checking ***** | 1232             |
|                                             | Total \$1,330.00    |                        |                  |

#### View Details

| Timeline   | Printer Friendly Version                                                                                                    |
|------------|----------------------------------------------------------------------------------------------------|
| 11/22/2011 | You scheduled a single payment to Cellular One to process on 11/23/2011.                                                                                                    |
|            | Processed check number Pending to Cellular One from your Primary Checking [*****1232]<br>account in the amount of \$65.00                                                                                                    |
| 11/23/2011 | An payment Check to Cellular One from your Primary Checking *****1232 account in the<br>amount of \$65.00 was processed.                                                                                                    |
|            | Estimated arrival date for this payment was 11/28/2011.                                                                                                    |
|            | The payment was mailed to:                                                                                                    |
|            | Need more information about this payment?<br>Contacting Cellular One will provide you with the most up to date information. If you have<br>contacted the payee and still need more assistance, visit our <u>Payment Resolution Center</u> . |
| Pay        | Arment History details<br>vides a timeline of the<br>payment process Subscribers can submit a Payment Inquiry if<br>further research is needed. The research dept<br>will respond within 1-2 business days                                  |

# CALENDAR

- ► This provides an overview of the months' bill payment activity.
- ► It will display payments that have processed, as well as payments in a scheduled status.
- Displays 18 months of activity with the ability to view previous/upcoming months.

|                                         | Scheduled O Ac | tion Required ORem         | inders Processed                                                         |                                                                                                    |
|-----------------------------------------|----------------|----------------------------|--------------------------------------------------------------------------|----------------------------------------------------------------------------------------------------|
|                                         |                | December 2011              |                                                                          |                                                                                                    |
| Monday                                  | Tuesday        | Wednesday                  | Thursday                                                                 | Friday                                                                                             |
|                                         |                |                            | 1<br><b>5</b> 5999.00                                                    | 2                                                                                                  |
|                                         | 6              | 7                          | 8                                                                        | 9                                                                                                  |
| 12<br>S <u>\$215.00</u>                 | 13             | <u>\$200.00</u>            | 15                                                                       | <u>16</u>                                                                                          |
| 19<br>(550.00<br>(5999.00)<br>(5999.00) | 20             | 21<br>\$250.00<br>\$500.00 | 22                                                                       | 23<br>S \$50.00                                                                                    |
| 26                                      | 27<br>S999.00  | 28                         | 29<br>S1,200.00                                                          | 30                                                                                                 |
|                                         |                |                            | All Transactions Awaiting A<br>All Scheduled Tran<br>All Transactions Pr | Approval         \$3,698.00           sactions         \$765.00           ocessed         \$999.00 |
|                                         |                |                            |                                                                          | Total \$5.462.00                                                                                   |

# **TRANSFERS TAB**

- Transfer accounts require an activation code.
  - 2 Types of Transfers offered:
    - 1. Outbound Transfers (most common) Transfer of funds from your bill pay institution to an external institution.
    - 2. Intra-bank Transfer of funds between accounts within For example, transfer from Checking to Savings within bill pay.

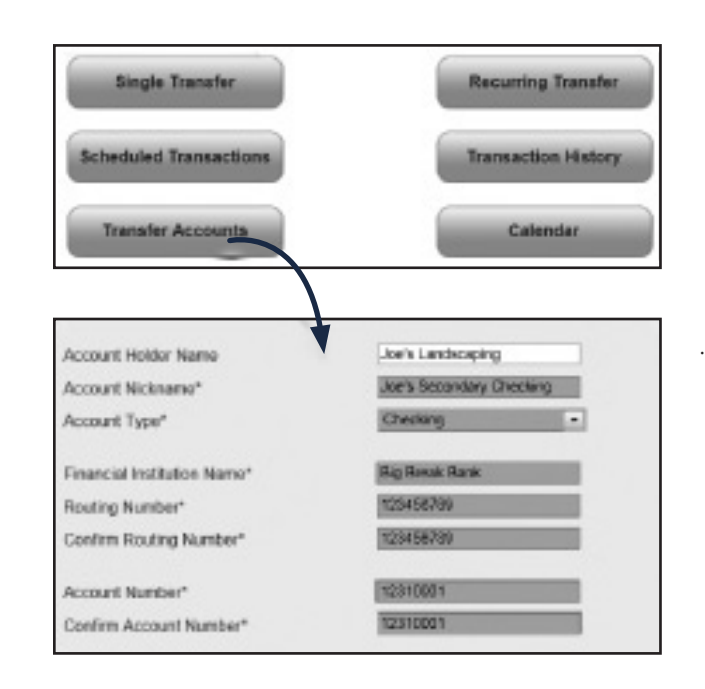

# **OPTIONS TAB**

There are several options available to assist you in managing your bill pay account

# COMPANY PROFILE

- ► This allows you to update your Company Profile and turn Dual Signatures on or off.
  - **Dual Signatures** is a security feature that forces your business to have **two Sub-users approve transactions**.
  - Approval Authority If a business user turns this on, they must locate the second user, and turn on the "approval authority" permission for them to be able to approve payments for bill pay and payroll. Refer to pages 22 and 23.

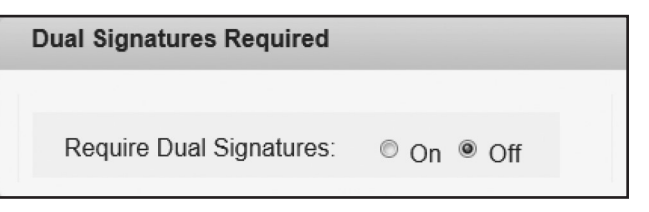

# PERSONAL PROFILE

- ► This is the sub-user's account profile.
  - View Contact Info: Sub-users can update their email, phone and mobile devices.
  - **Default Page:** Allows you to change your default page to display a different page each time you log in.
  - Challenge Phrases: You can view all of the challenge phrase questions on file and add additional ones.
    - You/Sub-users are required to have four phrase questions at all times. So in order to remove a phrase, you must add a fifth phrase, which will allow you to delete one.
    - Sub-users can get locked out for answering questions incorrectly; however, our support number will be displayed so that we may unlock your account.

## MANAGE BILL PAY ACCOUNTS

- ► You can view and manage your additional Pay from Accounts.
  - Default Account The default type will be checking accounts.

## Add New Account

- You can add a new Pay from Account by entering the nickname, account number and account type.
- Once you fill in the information and click Submit, the account will go into a Pending status and your request will be sent to the MASTER Site for our approval. We ask you to allow up to three

business days for this process. After it's approved, you can schedule payments from this account.

- Bill Pay Accounts: Change your Default Pay from Account, or edit and delete an account if you no

| Add Bill Pay Account    |                  |                   |
|-------------------------|------------------|-------------------|
| Nickname*               | Bob's Hobby Acct |                   |
| Account Number*         | 123456           |                   |
| Confirm Account Number* | 123456           |                   |
| Account Type*           | Checking <       |                   |
|                         |                  | ·                 |
| Account Status          |                  | Awaiting Approval |
|                         |                  |                   |

## **E-NOTIFICATIONS**

- e-Notifications allow you to monitor activity and assist with detecting fraud on your bill pay account.
- ▶ Notifications can be sent to email, text message or both.

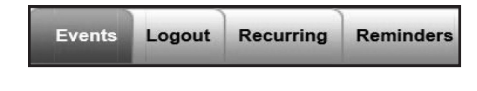

These are sent when a particular event occurs.

- Example: You can be notified once the pay from account is approved.

| A new message in my n | nessage center     |
|-----------------------|--------------------|
| On                    | © Off              |
| Send notification to  | Short Text Address |
|                       | Submit             |

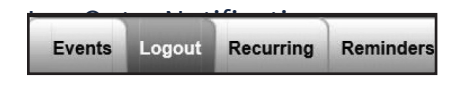

These are sent each time you log out of bill pay.

| Send a List of My                | Please select which items you would like to rec | ceive each time yo | u log out. |    |      |
|----------------------------------|-------------------------------------------------|--------------------|------------|----|------|
| Scheduled transactions           |                                                 | 0                  | On         | ۲  | Off  |
| Added payees                     |                                                 | 0                  | On         | ۲  | Off  |
| Added transfer accounts          |                                                 | 0                  | On         | ۲  | Off  |
| Deleted payees                   |                                                 | 0                  | On         | ۲  | Off  |
| Deleted transfer accounts        | detect fraud!                                   | 0                  | On         | 0  | Off  |
| Skipped and stopped transactions |                                                 | 0                  | On         | ۲  | Off  |
| Added admin users                |                                                 | 0                  | On         | ۲  | Off  |
|                                  |                                                 |                    |            | Su | bmit |

- Example: You can receive lists of the following:

# e-Notifications Continued

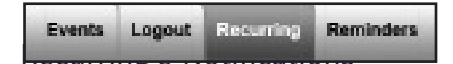

These are sent on the occurrence of your choice.

- Example: You can receive a list of all scheduled payments and transfers.

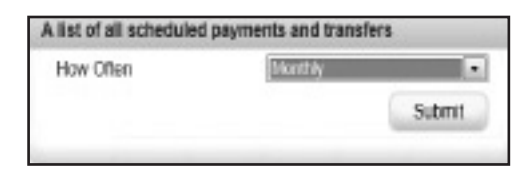

| Events | Logout                  | Recurring                                                                                                    | Reminders |
|--------|-------------------------|----------------------------------------------------------------------------------------------------|-----------|
|        | Concession in which the | Concession of the local division of the local division of the loca |           |

- Add Bill Reminder
  Solact Payeo\*
  Please send notification to\*
  Reminder Frequency\*
  Reminder Date\*
  12/13/2011
  Submit
- These are reminders to pay a bill.
- Option to add the reminder to your Microsoft Outlook Calendar.

# **MANAGE USERS**

You will access Commercial Bill Pay through InBusiness Online Banking System. Each user of InBusiness Online Banking will receive bill pay authorities consistent with the information listed below. Once a user's profile has been established in Commercial Bill Pay, the Company Administrator has authority to modify the user's bill pay access as necessary by accessing Options/Manage Users from the Commercial Bill Pay landing page. The InBusiness Company Administrator maintains ultimate responsibility for authorities assigned to additional users.

# DEFAULT BILL PAY AUTHORITIES

## InBusiness Company Administrator:

- ► Schedule Bill and Email Payments
- Establish Payment Caps for Sub-users
- Designate Pay From Accounts
- Access Payment History
- Add Transfer Accounts
- Schedule Transfers
- Establish Transfer Caps for sub users
- Access Transfer History
- Manage Payees

- Access Reports
- Update Company Information
- Manage Bill Pay Users
- Manage Pay From Accounts
- Schedule Reminders
- Access the Message Center
- Approve Transactions

## Administrative Users and Other Additional Users:

- Schedule Bill and Email Payments
- Access Payment History
- Schedule Transfers
- Access Transfer History
- Access Reports
- Schedule Reminders
- Access the Message Center

# MODIFY BILL PAY USER ACCESS

To modify bill pay access for an existing user, select **Options** from the Home Screen.

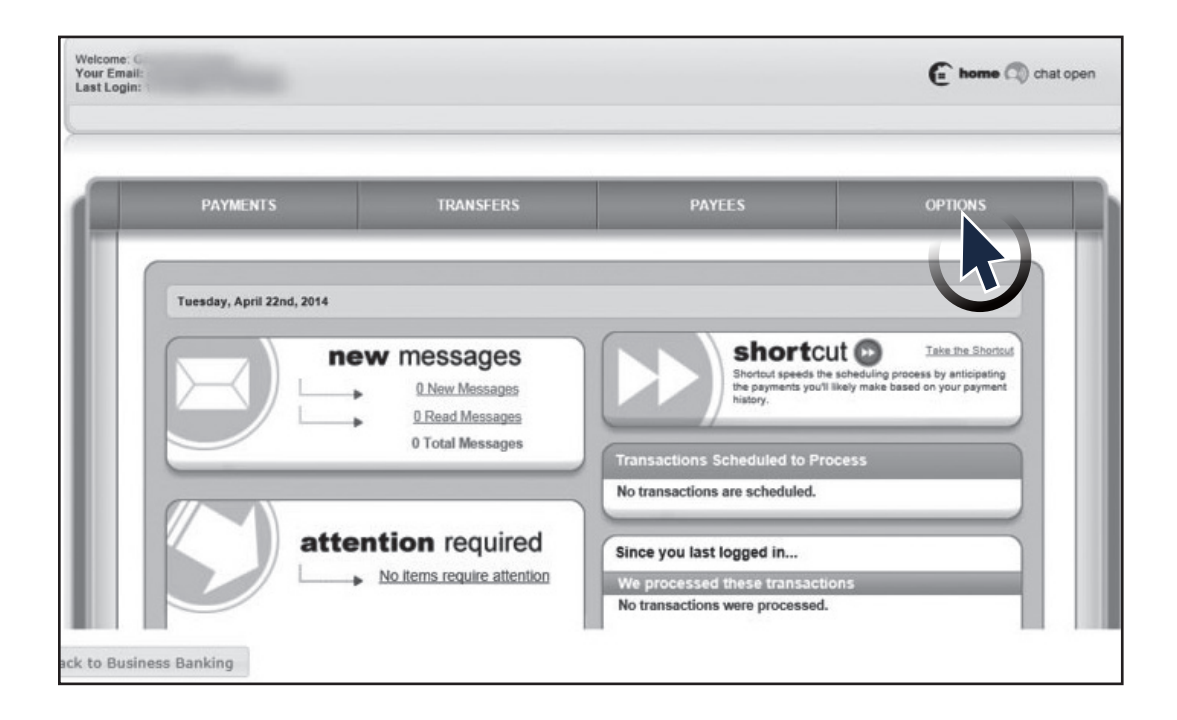

Select Manage Users from the list of Options.

| /elcome: :<br>our Email:<br>st Login: :                        |                                                |          | f home 🕥 chat open       |
|----------------------------------------------------------------|------------------------------------------------|----------|--------------------------|
| PAYMENTS                                                       | TRANSFERS                                      | PAYEES   | OPTIONS                  |
| Company Profile<br>Manage<br>Bill Pay Accounts<br>Manage Users | Personal Profile<br>e-Notifications<br>Reports | View you | r message center         |
| AMCST                                                          |                                                |          | © Copyright 2014 Version |

Enter the response to your previously determined challenge question.

|   |                           | Enter Challenge Response                                                                             | X Close  |        |
|---|---------------------------|----------------------------------------------------------------------------------------------------|----------|--------|
|   | PAYME                     | For security purposes, you will be required to answer challenge phrases prior to se<br>transactions. | ensitive | PTIONS |
|   | Compar<br>Mar<br>Bill Pay | To proceed, please enter the correct challenge response.<br>Father's middle name                     |          | 8r     |
| 1 | Manag                     | Cancel Sub                                                                                           | omit     |        |

Select **Permission Settings** to the right.

| PAYMENT           | S TR/      | ANSFERS   | PAYEES     | OPTIONS                     |
|-------------------|------------|-----------|------------|-----------------------------|
| Options • Admin U | ser List   |           |            |                             |
| Admin User List   |            |           |            |                             |
|                   |            |           |            |                             |
| Last Name         | First Name | User Name | Last Login | * Required F                |
| Primary User      |            |           | DEC.       | Edit<br>Permission Settings |
|                   |            |           | 4/19/2014  | Edit.<br>Permissic          |
|                   |            |           |            |                             |
|                   |            |           |            | Permissic                   |

Select Edit User Permissions.

| Options • Manage Users • User P | Permissions                                                    |                                                   |
|---------------------------------|----------------------------------------------------------------|---------------------------------------------------|
| Admin Unor Lint Dominin         | Ion Sattlane                                                   |                                                   |
| Admin Oser List Permiss         | ion settings                                                   |                                                   |
|                                 |                                                                |                                                   |
|                                 |                                                                |                                                   |
|                                 | User Information                                               |                                                   |
| View                            | Lleer Name:                                                    |                                                   |
|                                 | User Type:                                                     | Edit User Pyrmissions                             |
| User Information                |                                                                |                                                   |
|                                 | Current Permissions                                            |                                                   |
| Edit Permissions                | Payments                                                       | Options                                           |
|                                 | ✓ Schedule Bill Payments (all) ✓ Schedule Email Payments (all) | ✓ Access Reports ✓ Update Company Info            |
| Payments                        | X Establish Payment Caps<br>X Payroll Deposits                 | ✓ Manage Billpay Users ✓ Manage Pay From Accounts |
| Transfers                       | X Tax Payments<br>X Designate Pay From Accounts                | ✓ Schedule Reminders                              |
| Payees                          | Payment History                                                | Message Center                                    |
| Options                         | ⊕ Transfers                                                    | ✓ Access Message Center                           |
| Message Center                  | X Add Transfer Accounts                                        | Approve Authority                                 |
| Approve Authority               | X Establish Transfer Caps<br>✓ Transfer History                | X Approve Transactions                            |
|                                 |                                                                |                                                   |

Select the category you wish to modify from the list at the left. Original permissions associated with the user's default profile may be restored at any time by selecting **Restore Original Permissions**.

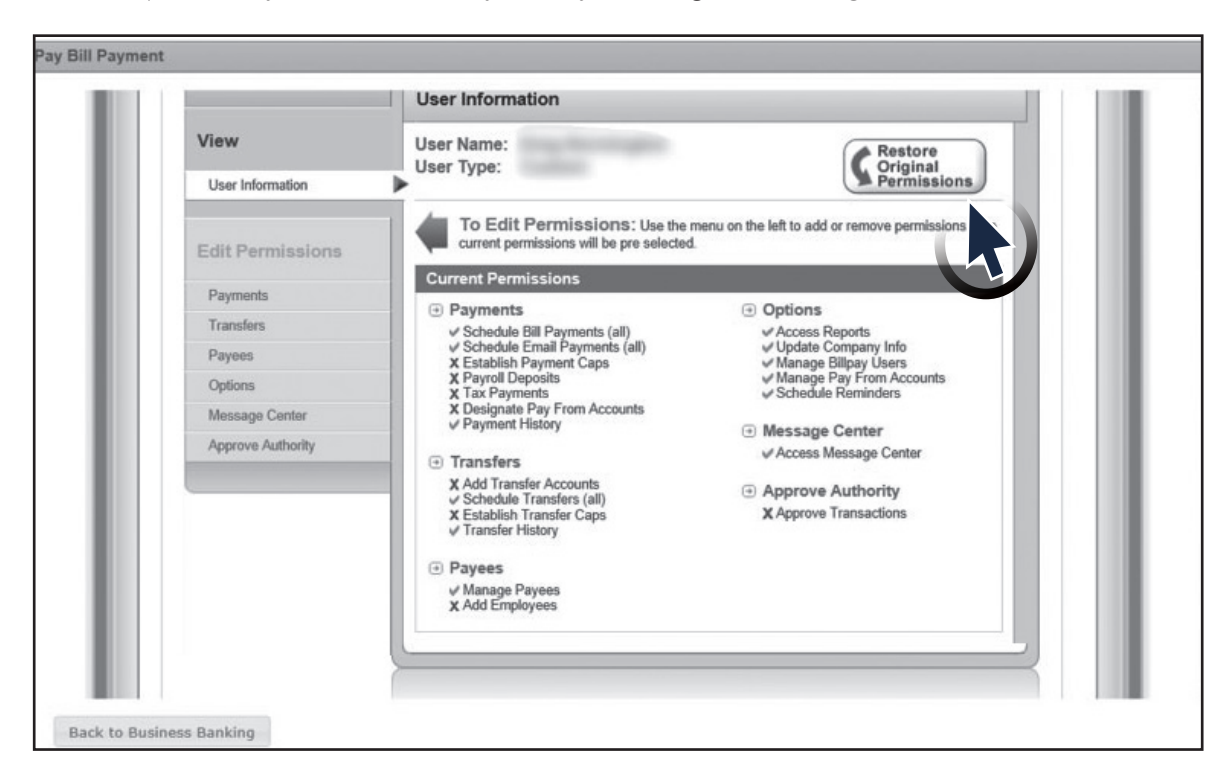

Complete the edit process by checking the appropriate box next to the desire authorities and selecting **Save Changes**.

| ew     User Name:<br>User Type:                                                                                               | Edit Approve Authority Per | rmissions                   |
|----------------------------------------------------------------------------------------------------|----------------------------|-----------------------------|
| User Type: Original<br>Permissions<br>ayments<br>ayres<br>ayres<br>ayres<br>pprove Authority<br>Cancel Changes<br>Saw Changes | ew User Name:              | Restore                     |
| Approve Transactions  Approve Transactions  Approve Authority  Cancel Changes Saw: Changes                                    | User Type:                 | Griginal Permissions        |
| ayments ransfers ayees ptions lessage Center pprove Authority Cancel Changes Saw: Changes                                     | dit Permissions            |                             |
| ransfers ayees options lessage Center pprove Authority Cancel Changes Saw Changes                                             | Payments                   |                             |
| ayees ptions lessage Center pprove Authority Cancel Changes Saw Changes                                                       | Fransfers                  |                             |
| ptions lessage Center pprove Authority Cancel Changes Savy Changes                                                            | Payees                     |                             |
| lessage Center pprove Authority Cancel Changes Savy Changes                                                                   | Options                    |                             |
| pprove Authority Cancel Changes Saw Changes                                                                                   | Message Center             |                             |
| Cancel Changes Savy Changes                                                                                                   | Approve Authority          |                             |
|                                                                                                    |                            | Cancel Changes Save Changes |

# REPORTS

- ► To assist with managing the details of your account, there is a Reports section.
- ► The reports can be converted to Excel.

| Payments Processed       |
|--------------------------|
| Payment Changes          |
| Payments Stopped         |
| Payees Added             |
| Transfers Processed      |
| Outstanding Check Report |

# **IPHONE AND IPAD BROWSER SETTINGS**

To use your iPhone and/or iPad with Commmercial Bill Pay use the following settings. Follow the iOS 8.X or iOS 9.X instructions depending on the version of your operating system. If you need instructions for a previous iOS version, please contact TM Support.

## **UPDATING IOS 8 SETTINGS**

- 1. Locate **Block Pop-ups** on the **Settings** page.
- 2. Ensure the pop-ups setting is set to **Off**. If the option appears green, it is set to **On**.

| ••ooo Sprint LTE              | 10:00 AM 7 🕫 🕸 80% 🔳 | Ð |  |  |
|-------------------------------|----------------------|---|--|--|
| Settings                      | Safari               |   |  |  |
| GENERAL                       |                      |   |  |  |
| Passwords & A                 | AutoFill             | > |  |  |
| Favorites                     | Favorites            | > |  |  |
| Open Links                    | In New Page          |   |  |  |
| Block Pop-ups                 | $\bigcirc$           | ) |  |  |
| PRIVACY & SECUR               | RITY                 |   |  |  |
| Do Not Track                  | $\bigcirc$           |   |  |  |
| Block Cookies Allow from We > |                      |   |  |  |
| Fraudulent Website Warning    |                      |   |  |  |
| About Safari & Privacy        |                      |   |  |  |

3. Select Block Cookies.

| ••••• Sprint LTE 10:00         | AM 1 10 \$ 80% 🔳 🖻   |                  |
|--------------------------------|----------------------|------------------|
| Settings Safa                  | ari                  |                  |
| GENERAL                        |                      |                  |
| Passwords & Auto               | Fill >               |                  |
| Favorites                      | Favorites >          |                  |
| Open Links                     | In New Page >        |                  |
| Block Pop-ups                  |                      |                  |
| PRIVACY & SECURITY             |                      |                  |
| Do Not Track                   | ++000 Sprint LTE 9:  | AM ≁ 10/3 80% ■D |
| Block Cookies A                | Settings Settings    | afari            |
| Fraudulent Websi               | GENERAL              |                  |
| About Safari & Privac          | Passwords & Au       | toFill >         |
|                                | Favorites            | Favorites >      |
|                                | Open Links           | In New Tab >     |
| he <b>Block</b><br>ookies page | Block Pop-ups        | $\bigcirc$       |
| ppears.                        | PRIVACY & SECURI     | TY               |
|                                | Do Not Track         | $\bigcirc$       |
|                                | Block Cookies A      | Allow from We >  |
|                                | Fraudulent Webs      | site Warning     |
|                                | About Safari & Priva | cy               |
|                                |                      |                  |

### 4. Select Always Allow.

| eeooo Sprint | LTE 10:00 / | M      | <b>1 0</b> \$ 80% <b>■</b> D |
|--------------|-------------|--------|------------------------------|
| < Safari     | Block Co    | okie   | s                            |
|              |             |        |                              |
| COOKIES      | AND WEBSI   | TE DA  | ATA                          |
| Always E     | Block       |        |                              |
| Allow fro    | m Current   | Web    | osite Only                   |
| Allow fro    | m Website   | es I V | /isit                        |
| Always A     | Allow       |        |                              |
|              |             |        |                              |
|              |             |        |                              |
|              |             |        |                              |
|              |             |        |                              |
|              |             |        |                              |
|              |             |        |                              |
|              |             |        |                              |
|              |             |        |                              |

If the Allow from Websites I Visit and Always Allow options are disabled, phone settings must be reset. The cookie settings must be set to Always Allow for the bill pay to work properly.

#### 5. Select .

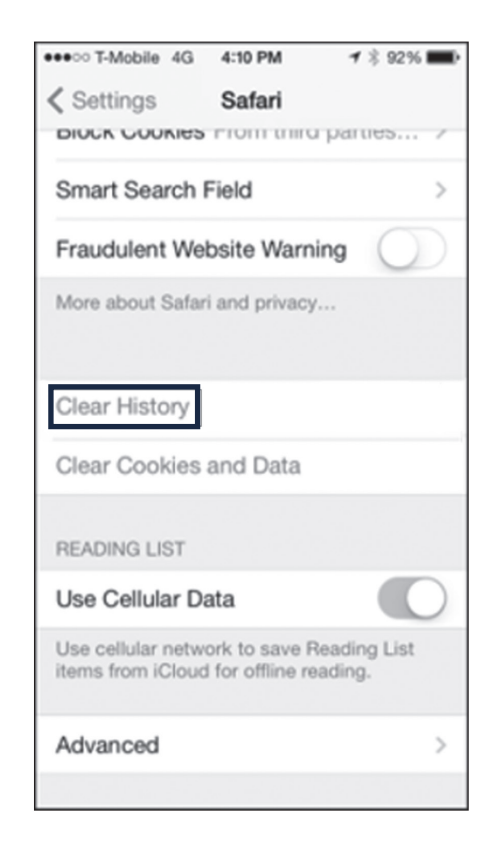

The user is asked "Are you sure you want to clear history? This cannot be undone."

6. Select **Clear History** or **Yes**, if asked.

# **UPDATING IOS 9 SETTINGS**

- 1. Locate **Block Pop-ups** on the **Settings** page.
- 2. Ensure the pop-ups setting is set to **Off**. If the option appears green, it is set to **On**.

| ••ooo AT&T LTE                    | 11:45 AM   | @ 🕈 90% 🔳    |  |
|-----------------------------------|------------|--------------|--|
| Settings                          | Safari     |              |  |
| GENERAL                           |            |              |  |
| Passwords                         |            | >            |  |
| AutoFill                          |            | >            |  |
| Frequently Vis                    | ited Sites |              |  |
| Favorites                         |            | Favorites >  |  |
| Open Links                        |            | In New Tab > |  |
| Block Pop-ups                     |            |              |  |
| PRIVACY & SECUR                   | NTY        |              |  |
| Do Not Track                      |            | $\bigcirc$   |  |
| Block Cookies Allow from Websit > |            |              |  |
| Fraudulent Website Warning        |            |              |  |

3. Select Block Cookies.

The **Block Cookies** page appears.

4. Select **Always Allow** and then navigate back to the previous screen.

| ••••• AT&T LTE                                                           | 11:45 AM 🛞    | • <b>1</b> 90% <b>-</b> |  |
|--------------------------------------------------------------------------|---------------|-------------------------|--|
| Settings                                                                 | Safari        |                         |  |
| Do Not Track                                                             |               |                         |  |
| Block Cookies                                                            | Allow from We | ebsit >                 |  |
| Fraudulent Wel                                                           | bsite Warning |                         |  |
| About Safari & Priv                                                      | acy           |                         |  |
|                                                                          |               |                         |  |
| Clear History a                                                          | nd Website Da | ta                      |  |
| Clearing will remove history, cookies, and other browsing data.          |               |                         |  |
| History will be cleared from devices signed<br>into your iCloud account. |               |                         |  |
| Clear History and Data                                                   |               |                         |  |
| Cancel                                                                   |               |                         |  |
|                                                                          |               |                         |  |

The "Clearing will remove history, cookies, and other browsing data. History will be cleared from devices signed into your iCloud account." message appears.

6. Select Clear History and Data.